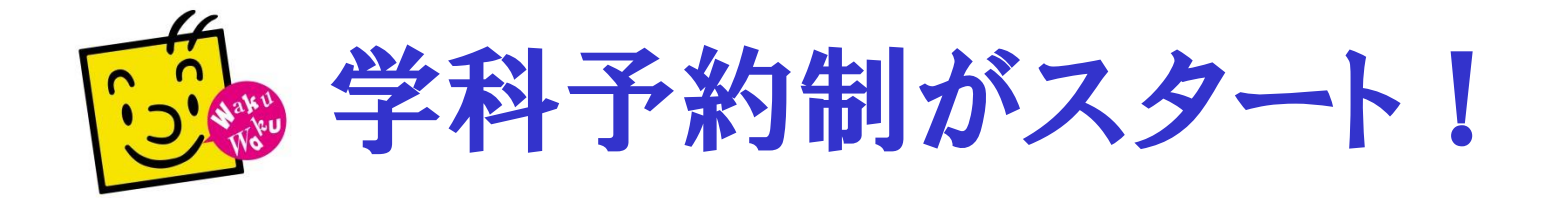

★11/16(月)頃から、ご利用が可能となります!

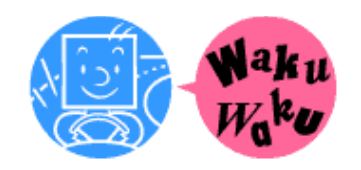

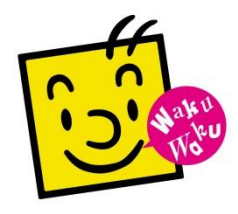

# 学科教習を受けるには、 予約が必要になります。

## 2020年12月1日(火)の学科から! 2021年3月31日(水)の学科まで!

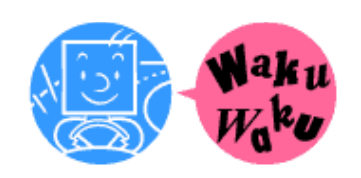

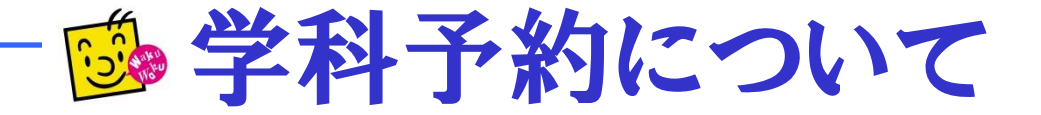

## ①予約機で取る方法

カウンターの予約機で取って下さい。

**②インターネット** 

で取る方法

パスワードの登録が必要です。

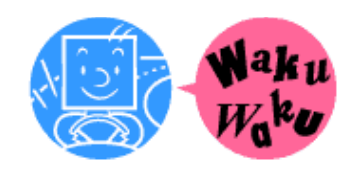

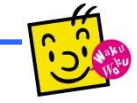

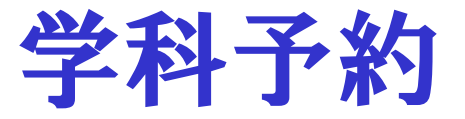

#### 当校HPのインターネット予約のメニュー画面からログインします。

ご登録がお済でない方は、新規登録から進みます。

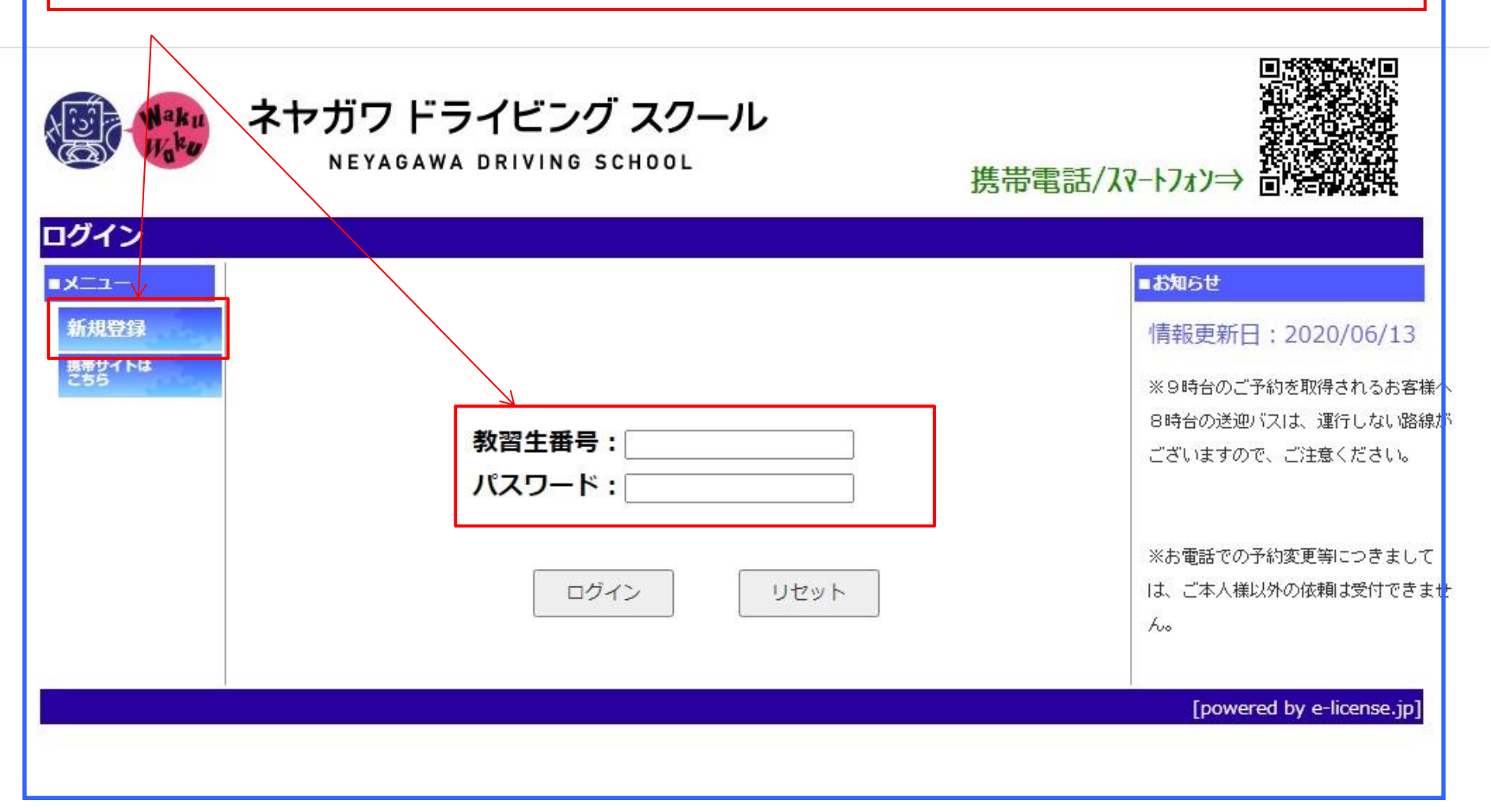

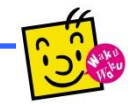

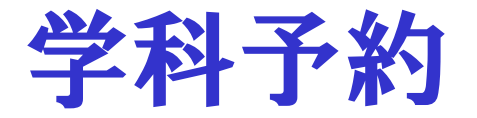

### インターネット予約の「学科予定」を押します。

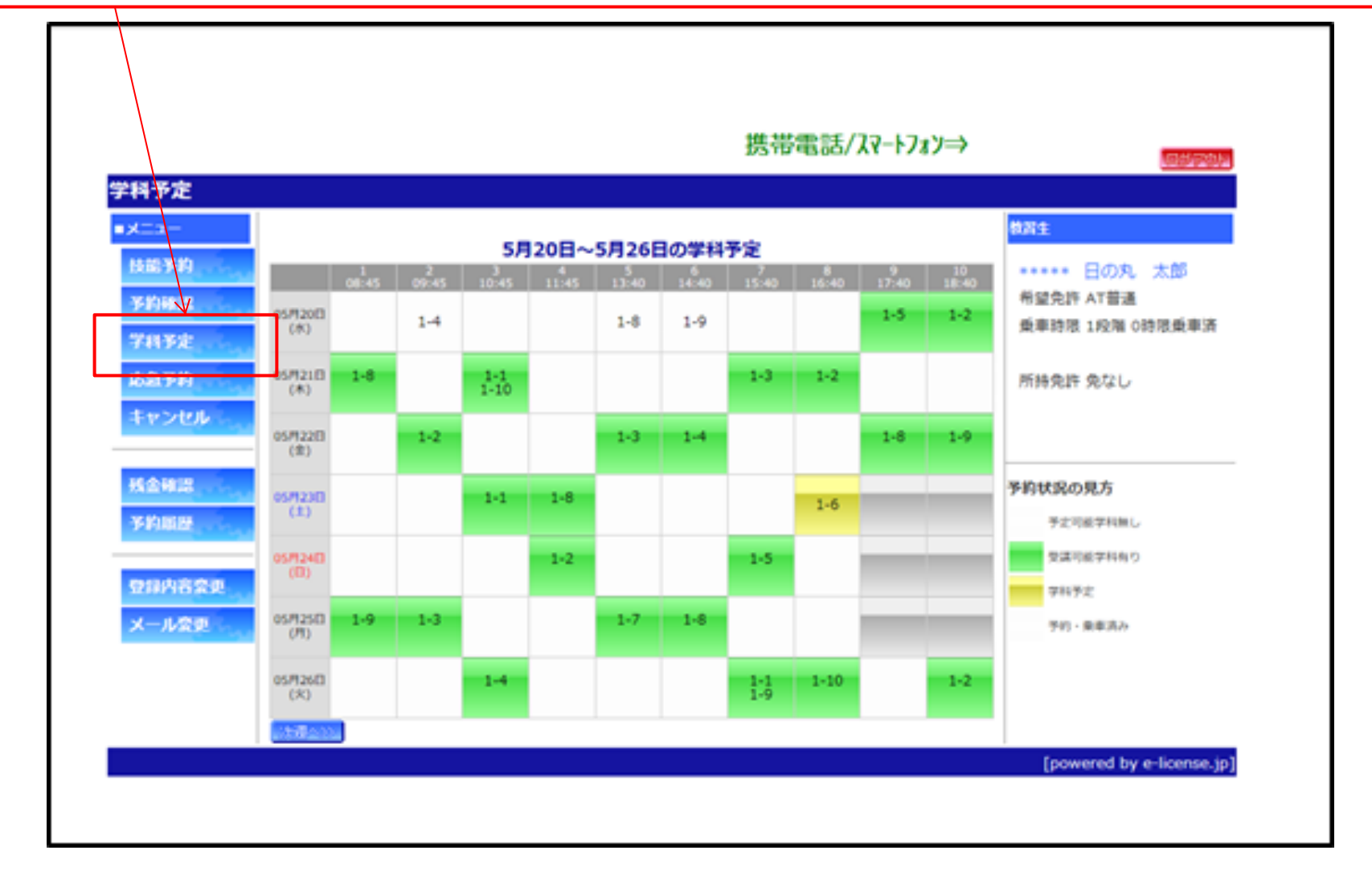

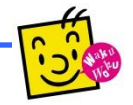

緑

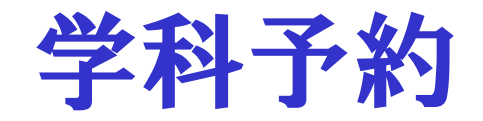

・・・ご予約が可能な未受講の学科です。

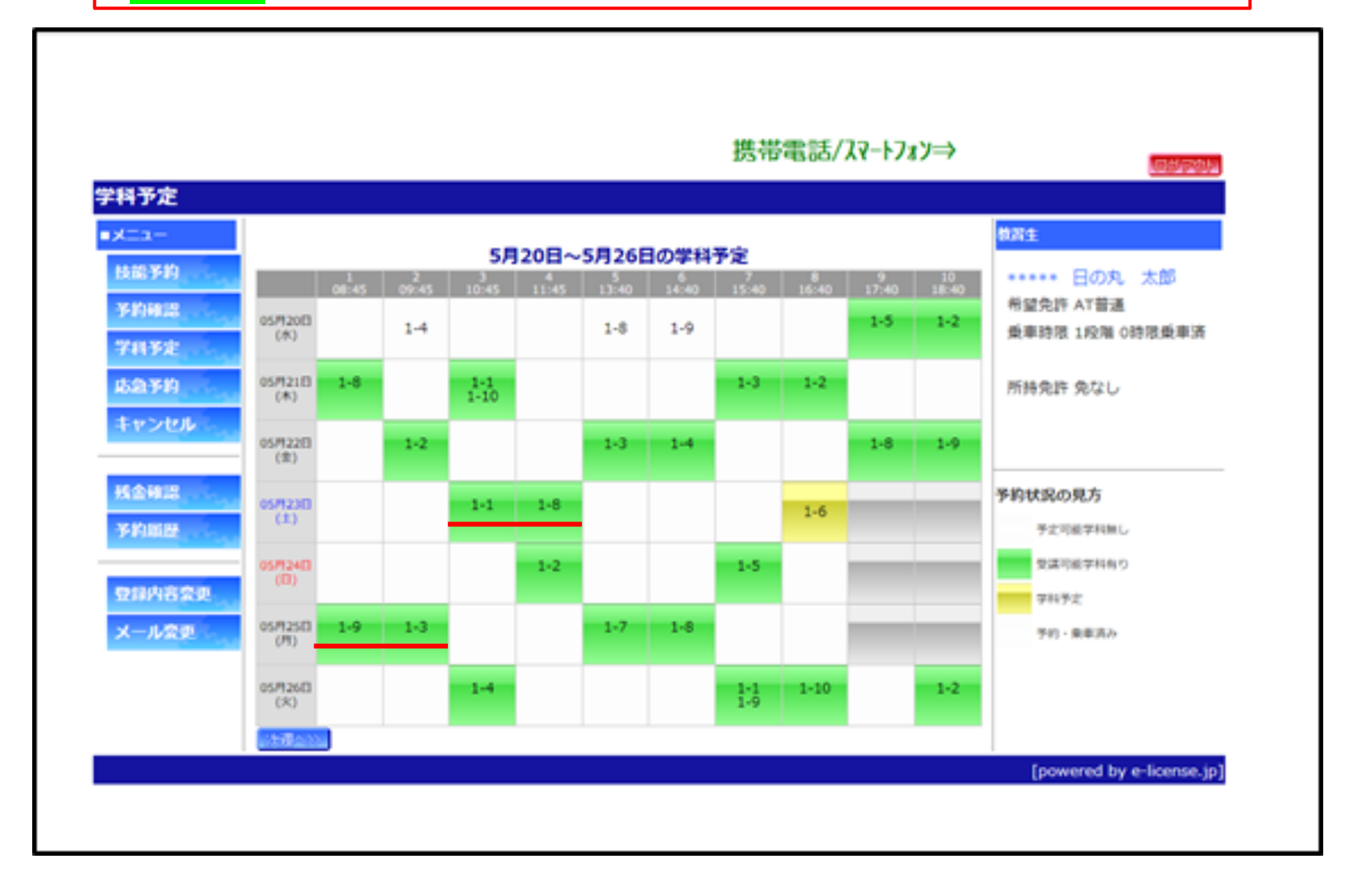

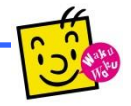

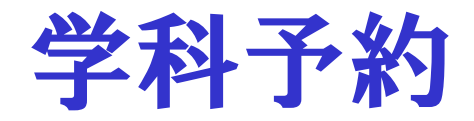

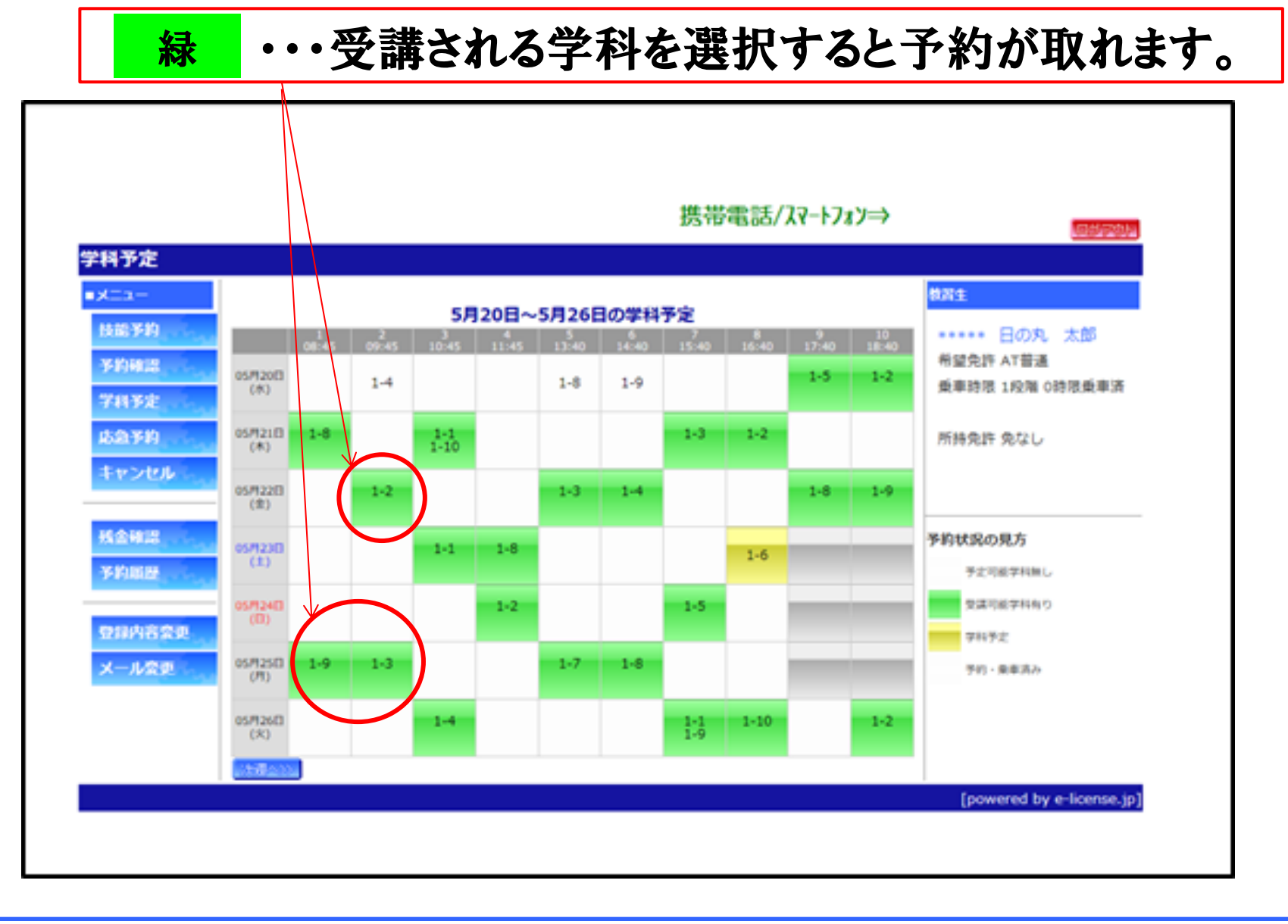

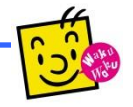

黄

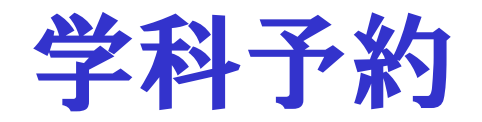

#### ・・・予約済みの学科は、黄色で表示されます。

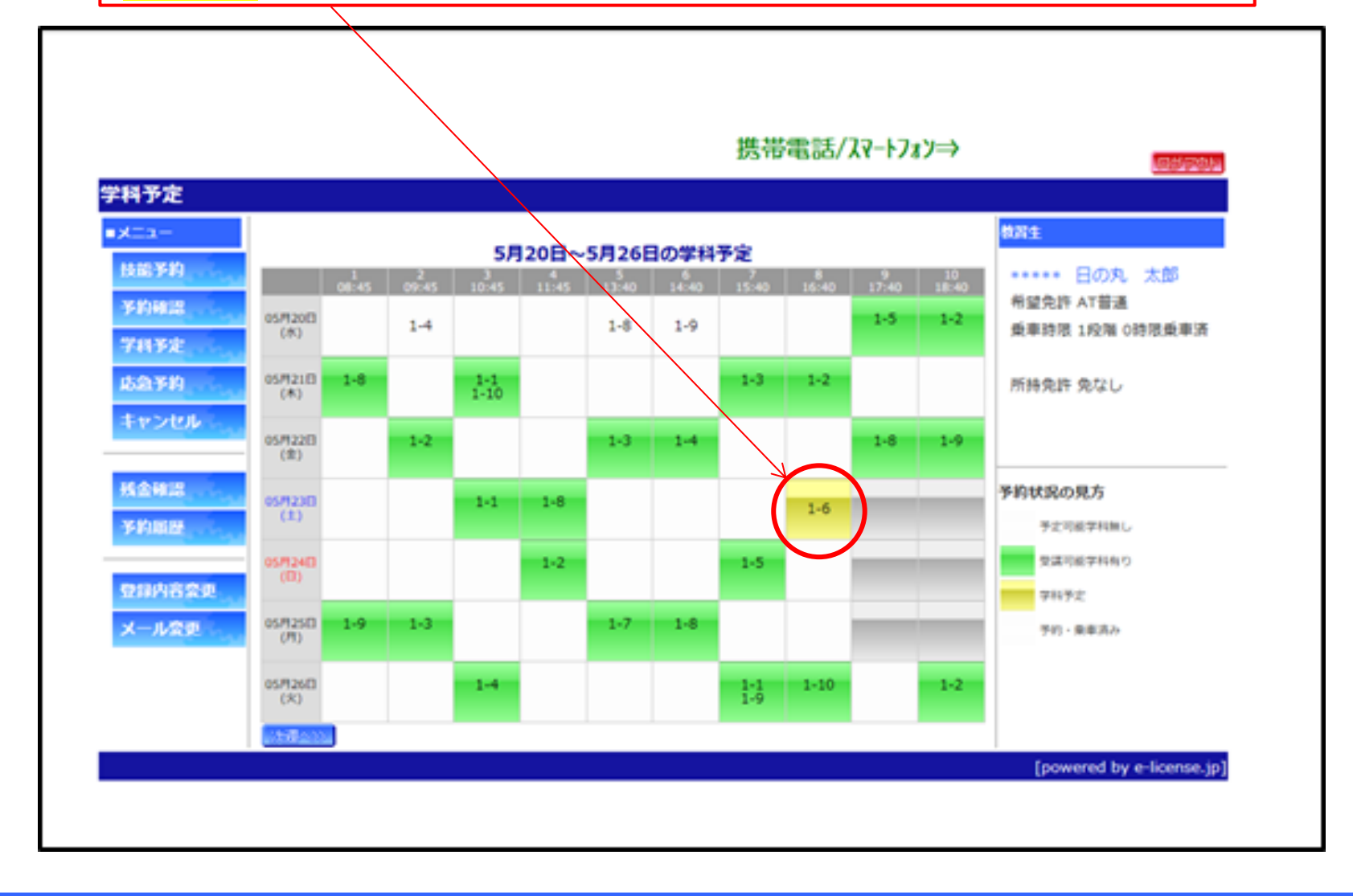

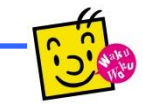

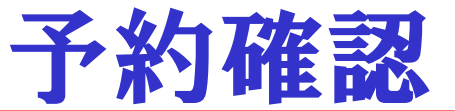

## インターネット予約の「予約確認」を押します。

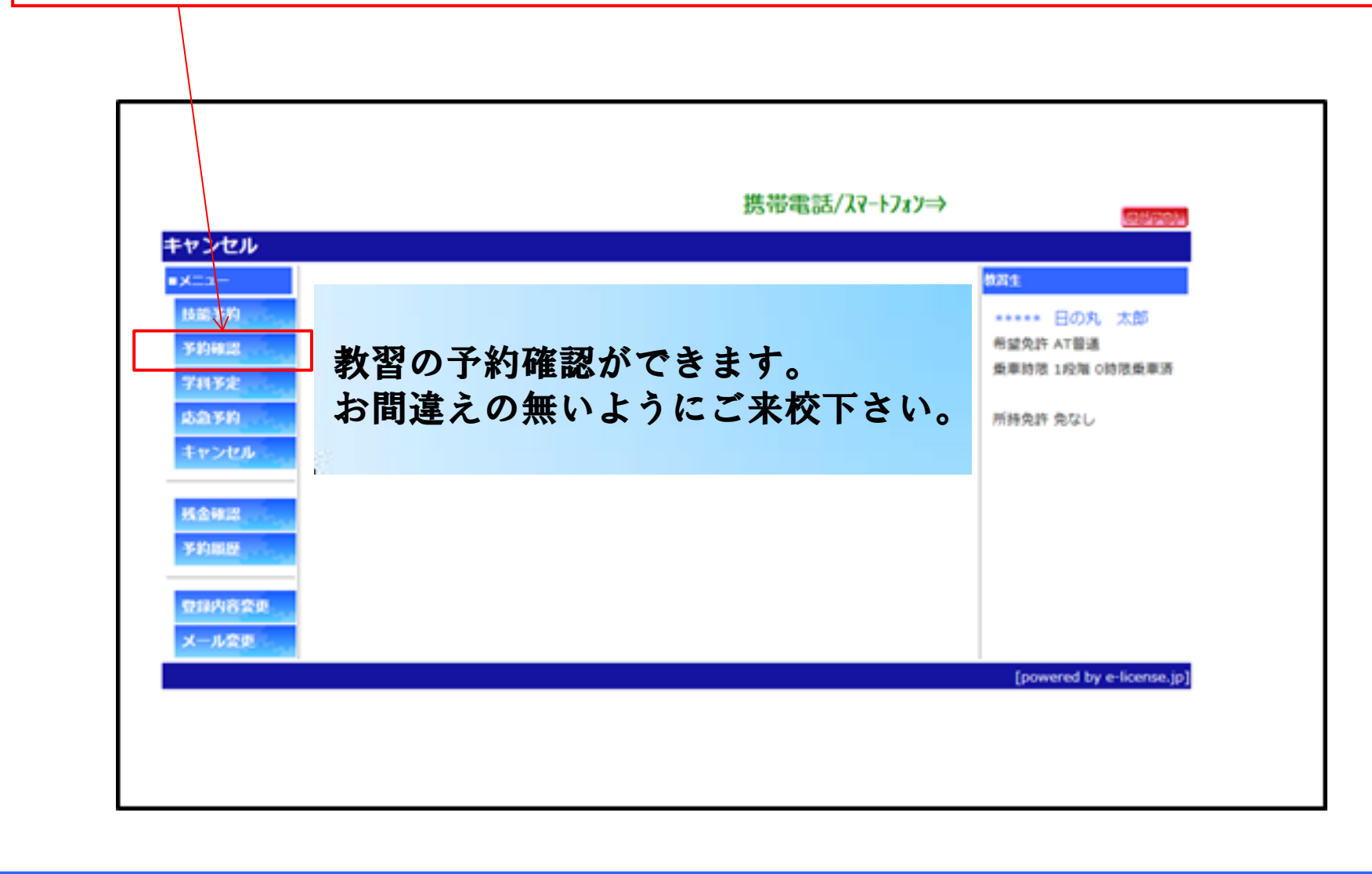

#### 注意)受講されない場合は、 必ず予約キャンセルをお願い致します!

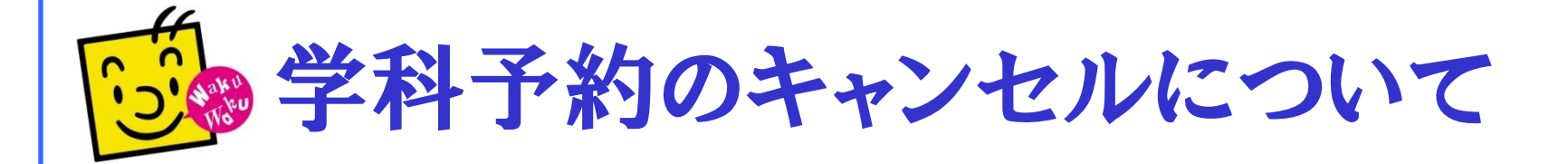

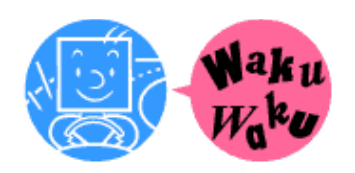

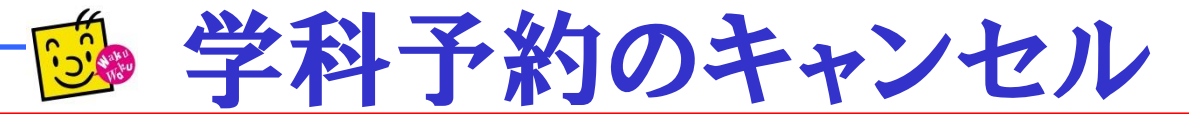

## インターネット予約の「キャンセル」を押します。

| キャンセルする予約にチェックを入れ実行ボタンを押してください。                                                                                      | strate Nader II.                                                                                                    |                                                                                                    | 携帯電話/スマートフォン⇒                                                                       |                                   |  |
|----------------------------------------------------------------------------------------------------|----------------------------------------------------------------------------------------------------|----------------------------------------------------------------------------------------------------|-------------------------------------------------------------------------------------|-----------------------------------|--|
| 05月23日         土曜日         8時限(16:40)         1 - 6         重要時限 1段第 0時限委業済           実行         実行         所持免許 免なし | <ul> <li>・メニュー</li> <li>・メニュー</li> <li>・ 法益 予約</li> <li>・ 学約</li> <li>・ ごご 予約</li> <li>・ ごご 予約</li> <li>・ ごご 予約</li> <li>・ ごご 予約</li> <li>・ ごご 予約</li> <li>・ ごご 予約</li> <li>・ ごご 予約</li> <li>・ ごご ア</li> <li>・ ごご ア</li> <li>・ ジェー</li> <li>・ ジェー</li> <li>・ ・</li> <li>・ ジェー</li> <li>・ ジェー</li> <li>・</li></ul> | <ul> <li>キャンセル</li> <li>メニュー</li> <li>技能学的</li> <li>学校) 事業</li> <li>学校) 事業</li> <li>学校) 事業</li> <li>学校) 事業</li> <li>学校) 事業</li> <li>大会称業</li> <li>学校) 事業</li> <li>大会称業</li> <li>学校) 事業</li> </ul> | キャンセルする予約にチェックを入れ実行ボタンを押してください。<br>● 05月23日 土曜日 8時限(16:40) 1 - 6<br>● 新藤免許 免な<br>実行 | <b>汎 太郎</b><br>通<br>E O時限重車済<br>し |  |

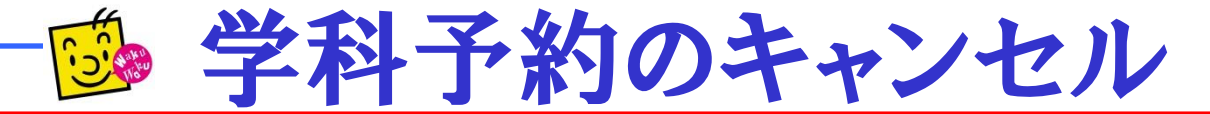

## キャンセルするご予約にレを入れ、実行ボタンを押します。

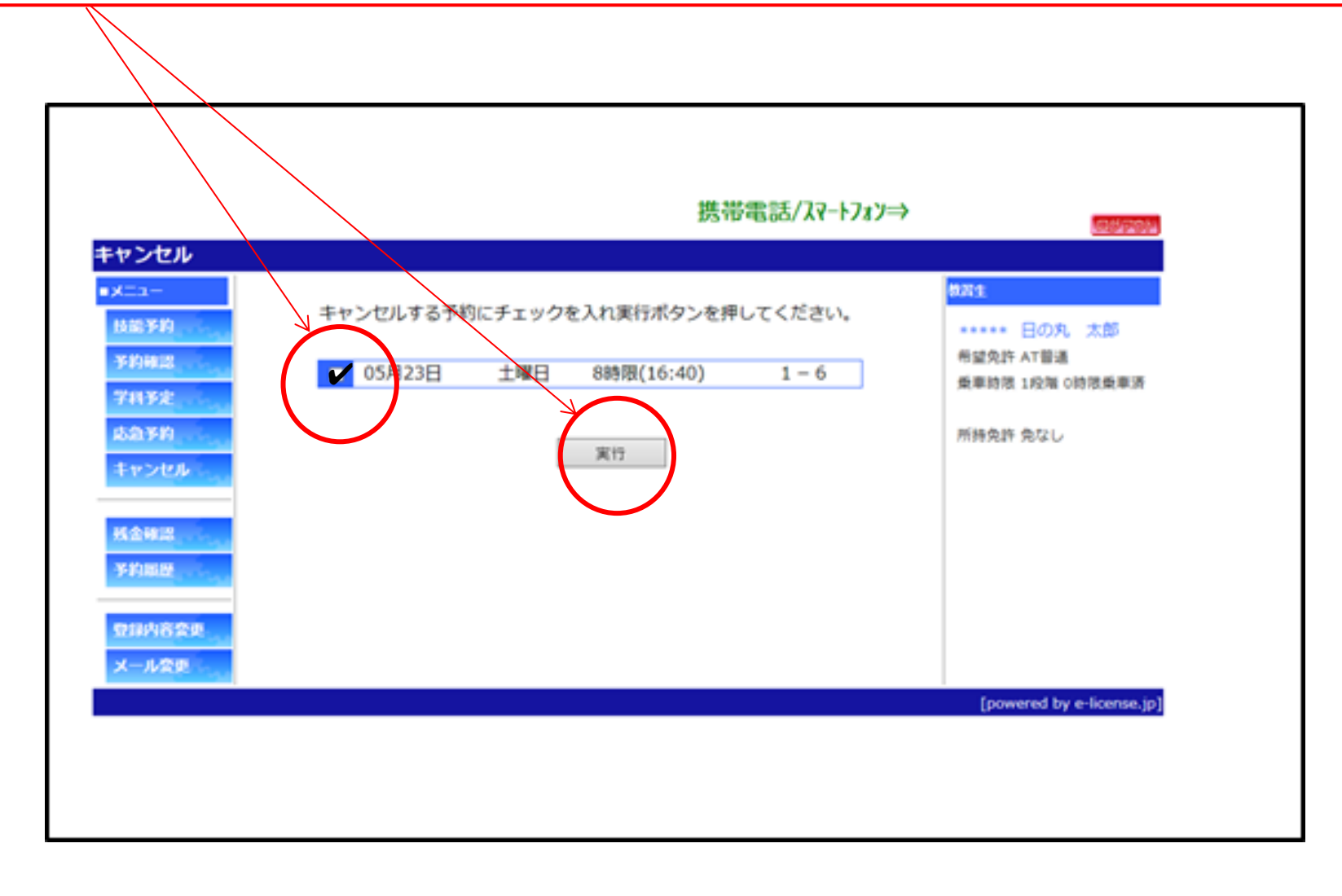

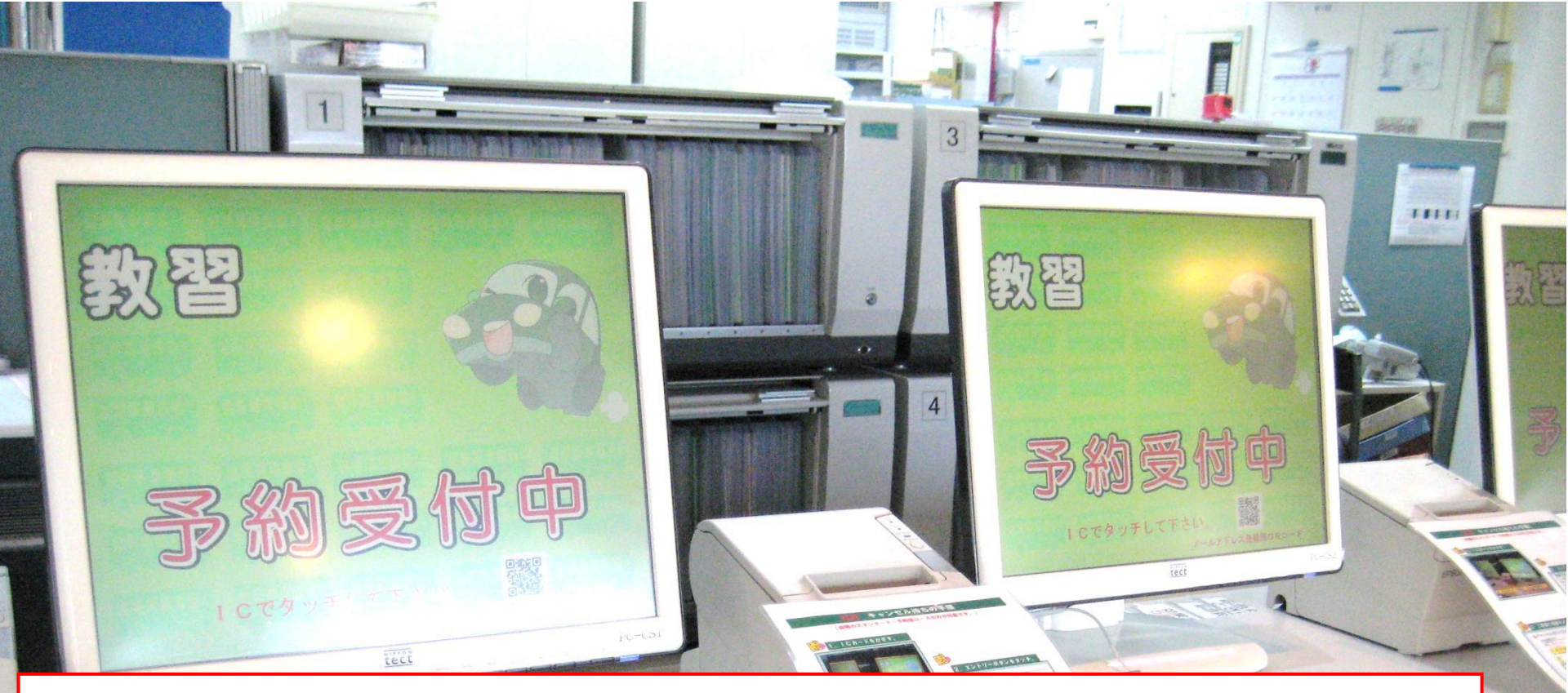

#### 本館に設置の予約機でも同様にご利用できます。

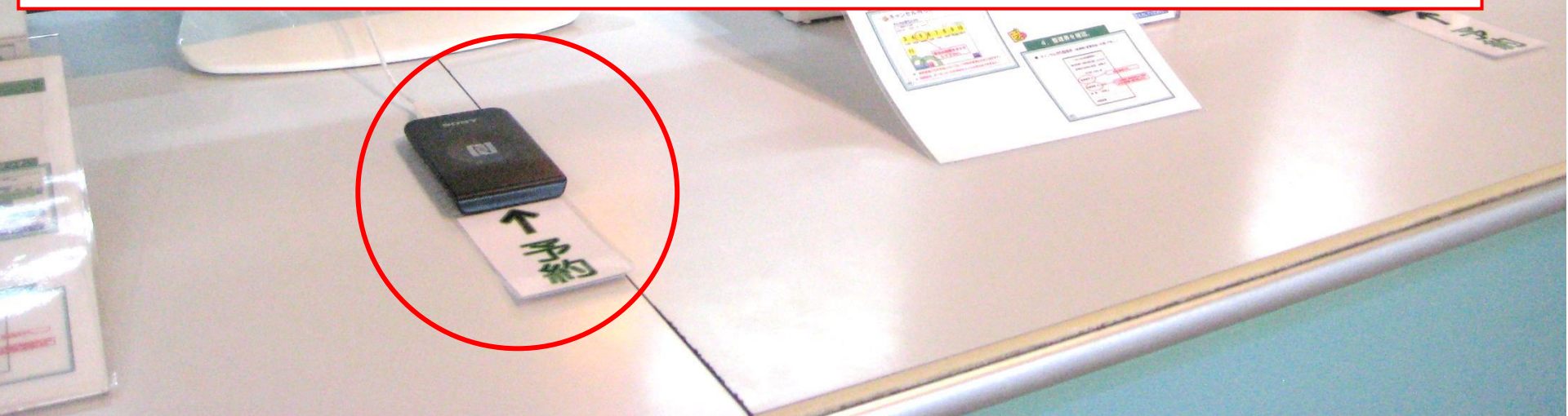

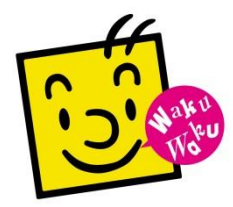

## 留意事項

 ご予約は、学科開始時間の直前でも可能です。
 配車券は不要です。
 受講しない場合は、必ず予約キャンセルをして下さい。
 応急救護のご予約は、従来通り技能予約画面 からお取りください。
 学科(応急救護を除く)の当日キャンセル料金は、発 牛しません。

> Waku Waku